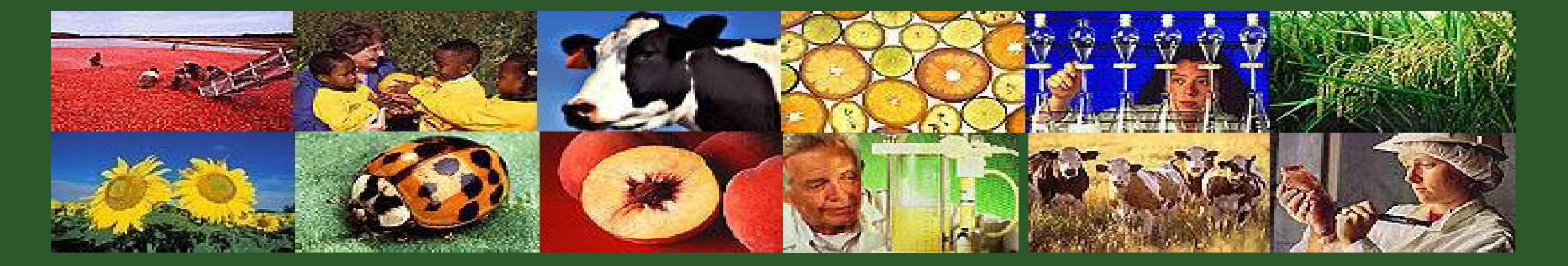

# ezFedGrants Overview and Basic Navigation

USDA

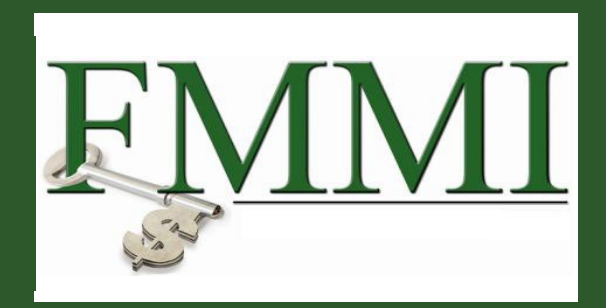

GM 306

Module 1 Course Introduction

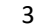

### Module 1 – Course Introduction

- Module 2 ezFedGrants Overview
- Module 3 ezFedGrants External Portal
- Module 4 Course Summary

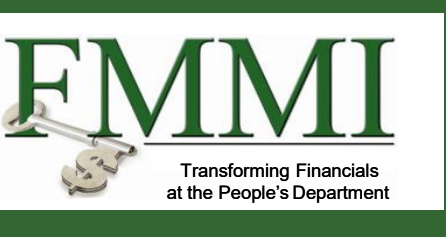

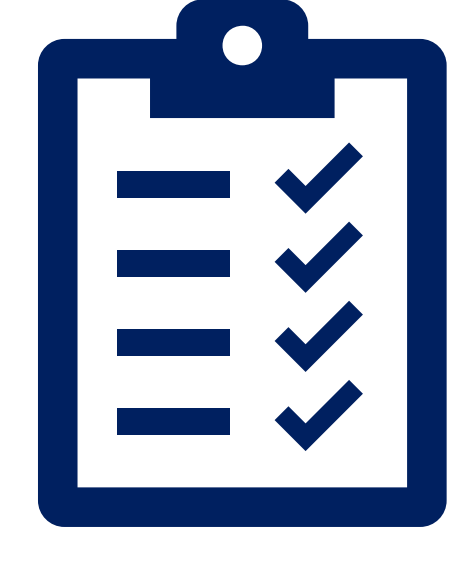

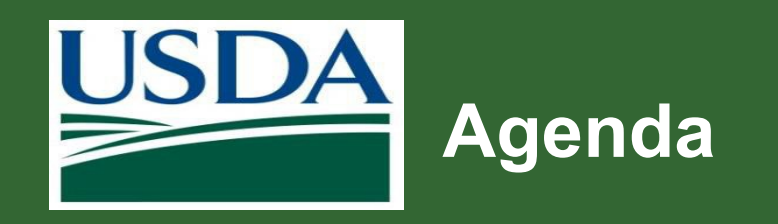

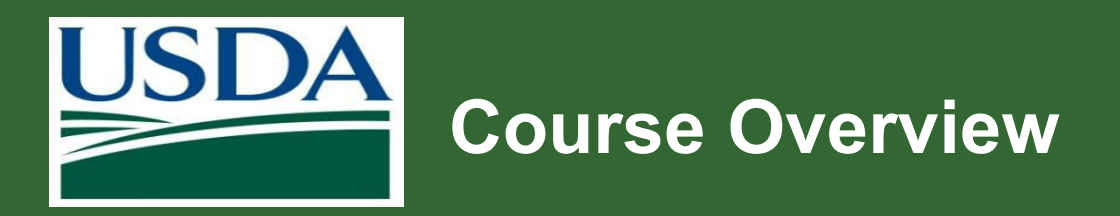

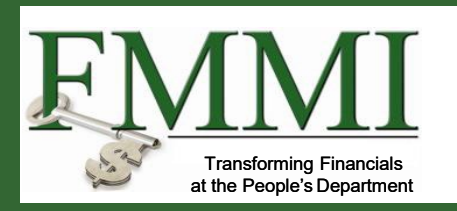

- The purpose of this course is to provide an overview of the ezFedGrants system and External Portal.
- This course is also designed to help users understand where to find help and training materials.

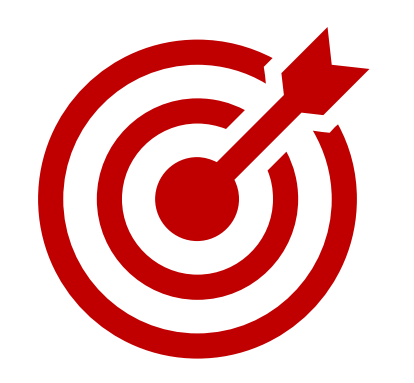

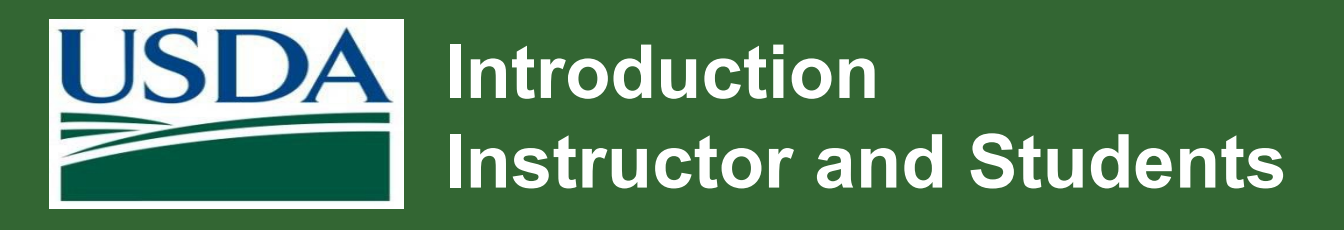

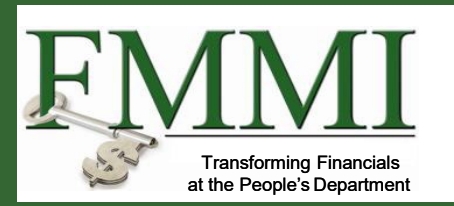

In the chat, please share your:

- Location
- Organization
- Role
- Expectations

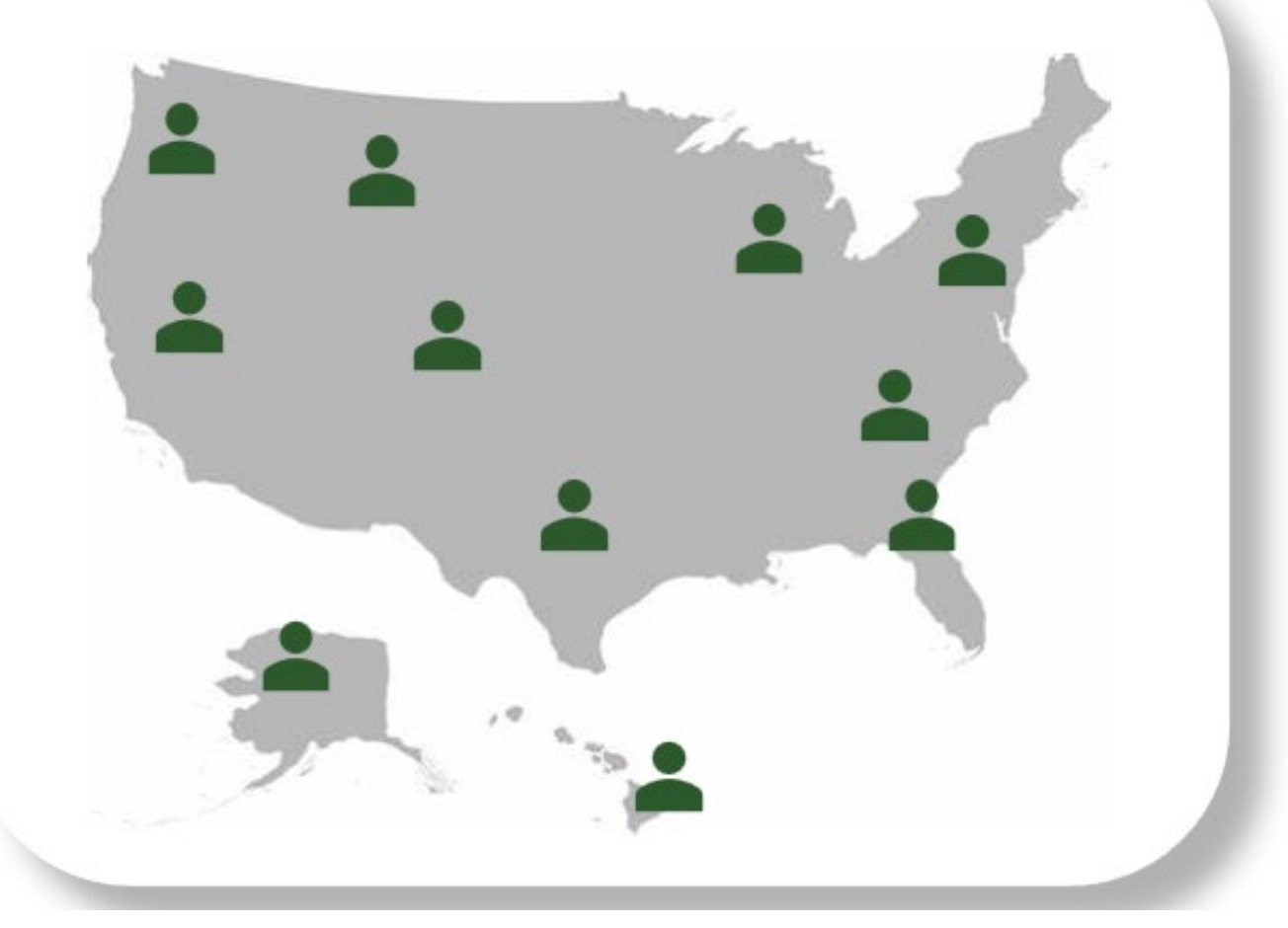

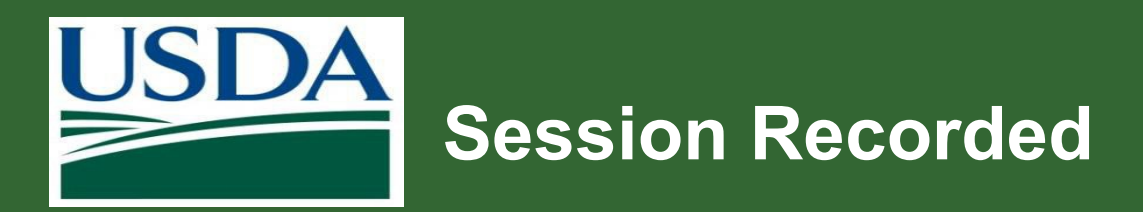

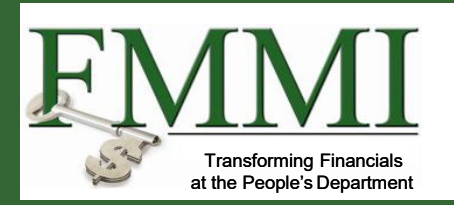

- Session is being recorded and will be available for attendees after the session within the Teams chat.
- Transcripts are also provided.

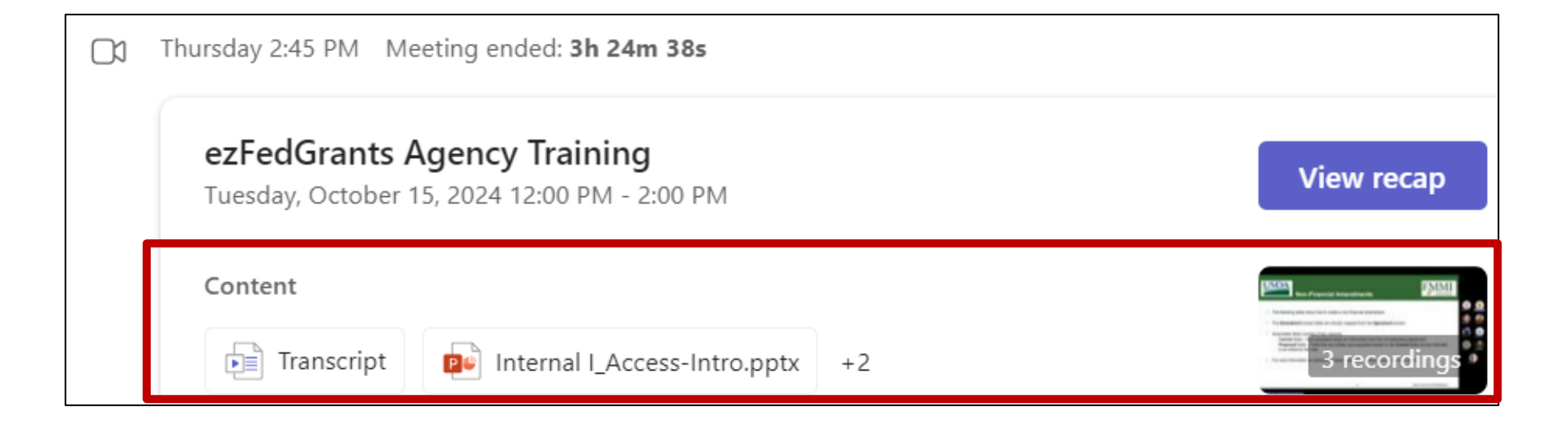

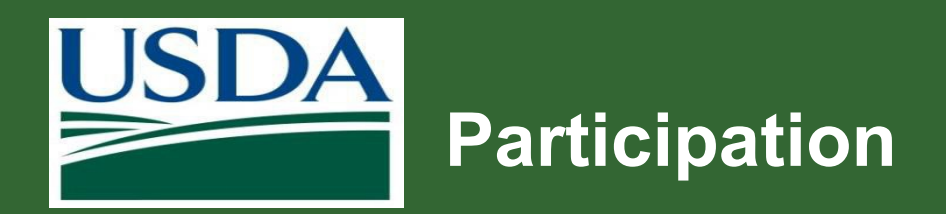

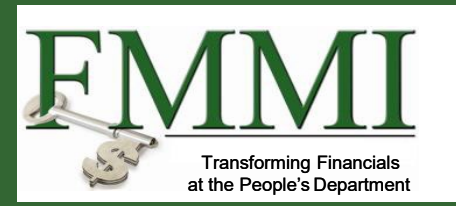

- Participation is encouraged!
- Feel free to ask questions in the **Chat** or in the **Q&A** section of Teams.
- Raise your hand or React in Teams.

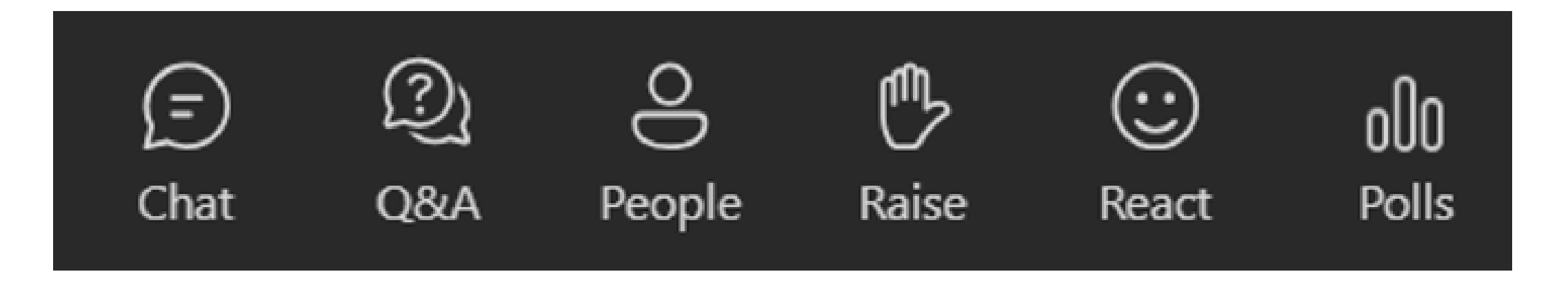

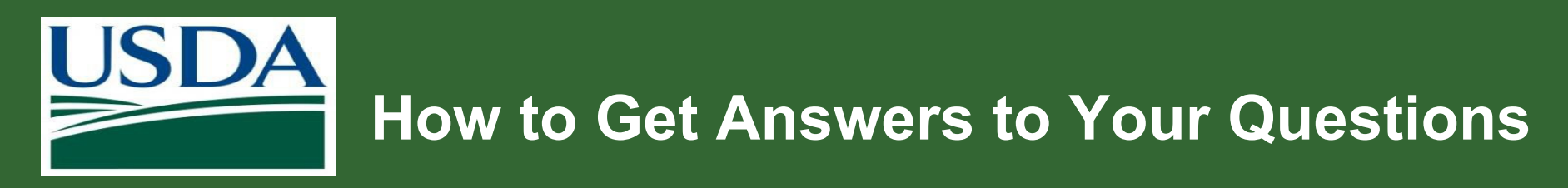

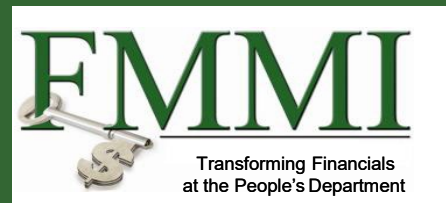

### Login.gov

- For Login.gov, call (844) 875-6446. Operating hours are 24 hours a day, seven days a week.
- Login.gov: (844) 875-6446, Login.gov FAQs

### ezFedGrants

- Contact the ezFedGrants Help Desk: <u>ezFedGrants-cfo@usda.gov</u>.
- eFG Training Schedule
- Attend a Frequently Asked Questions (FAQ) session.
- Recipient job aids: Job Aid Library

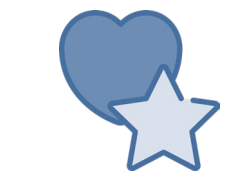

Bookmark or favorite these links!

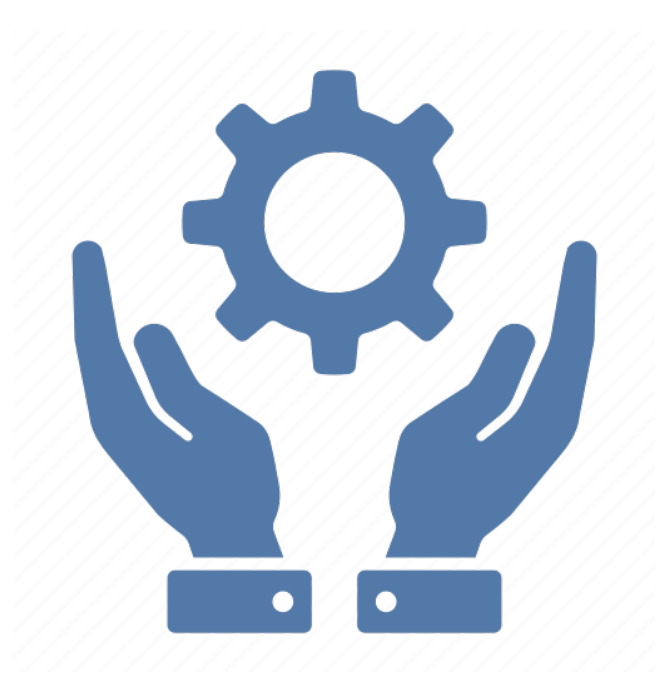

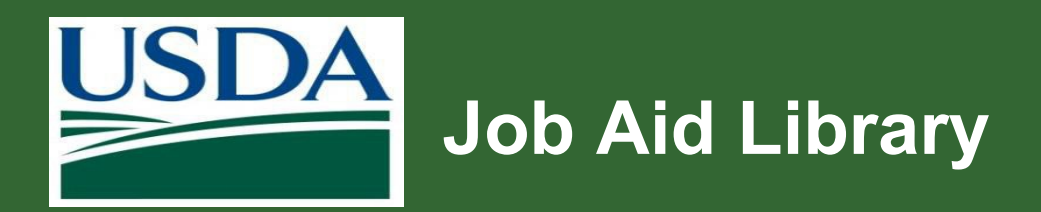

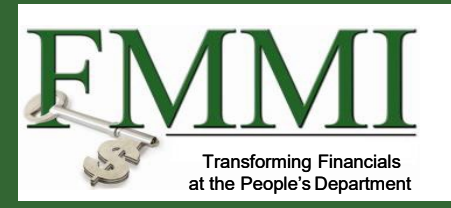

- Visit the ezFedGrants website for ٠ support.
- Includes job aids, training session ٠ records and other useful information.
- Using ezFedGrants: Job Aid Library ٠

## Using ezFedGrants: Job Aid Library

#### The Office of the Chief Financial Officer (OCFO)

### About OCFO

#### Plans and Reports

### Federal Financial Assistance Policy

#### **Travel Express**

#### ezFedGrants

#### About ezFedGrants

#### eFG Training Schedule

#### FAQ and General Information

### Using ezFedGrants - Job Aid Library Access & User Roles eFG Training Sessions

#### The Grants Process - Job Aid

### Using ezFedGrants: Job Aid Library

- Access & User Roles
- The Grants Process
- eFG Training Sessions Content

# Module 2 ezFedGrants Overview

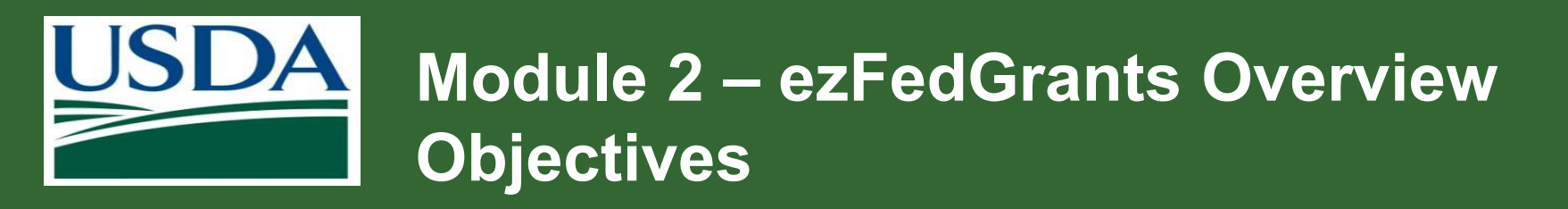

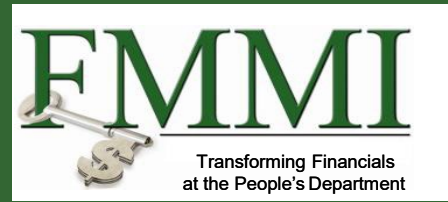

After completing this module, you should be able to:

- Explain the functionality, goals and benefits of ezFedGrants.
- Provide an overview of ezFedGrants.

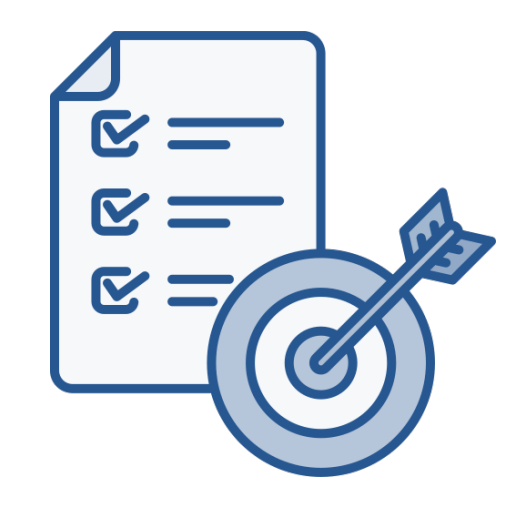

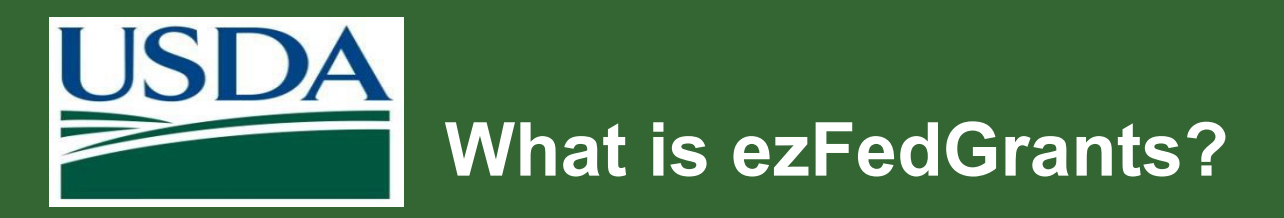

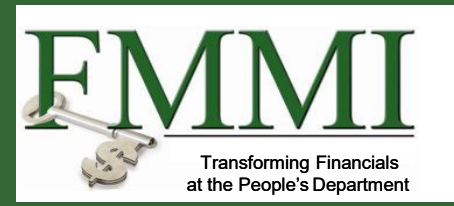

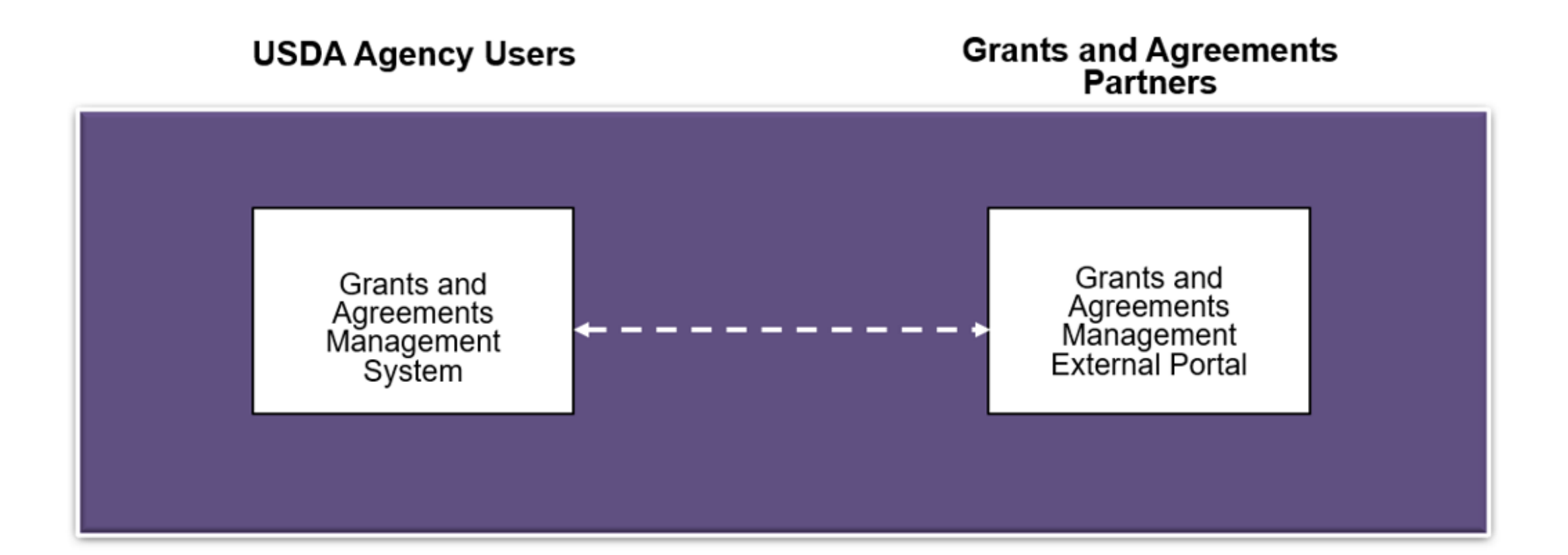

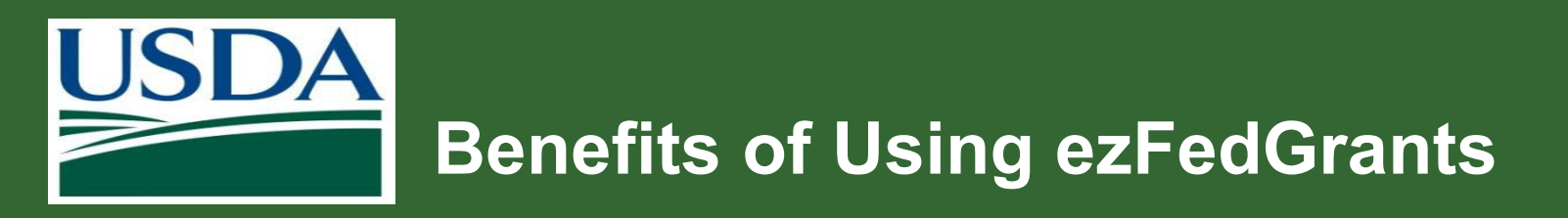

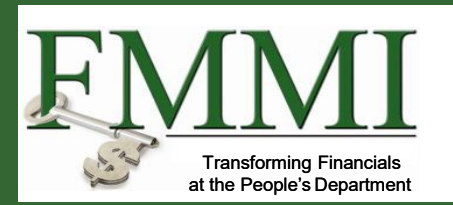

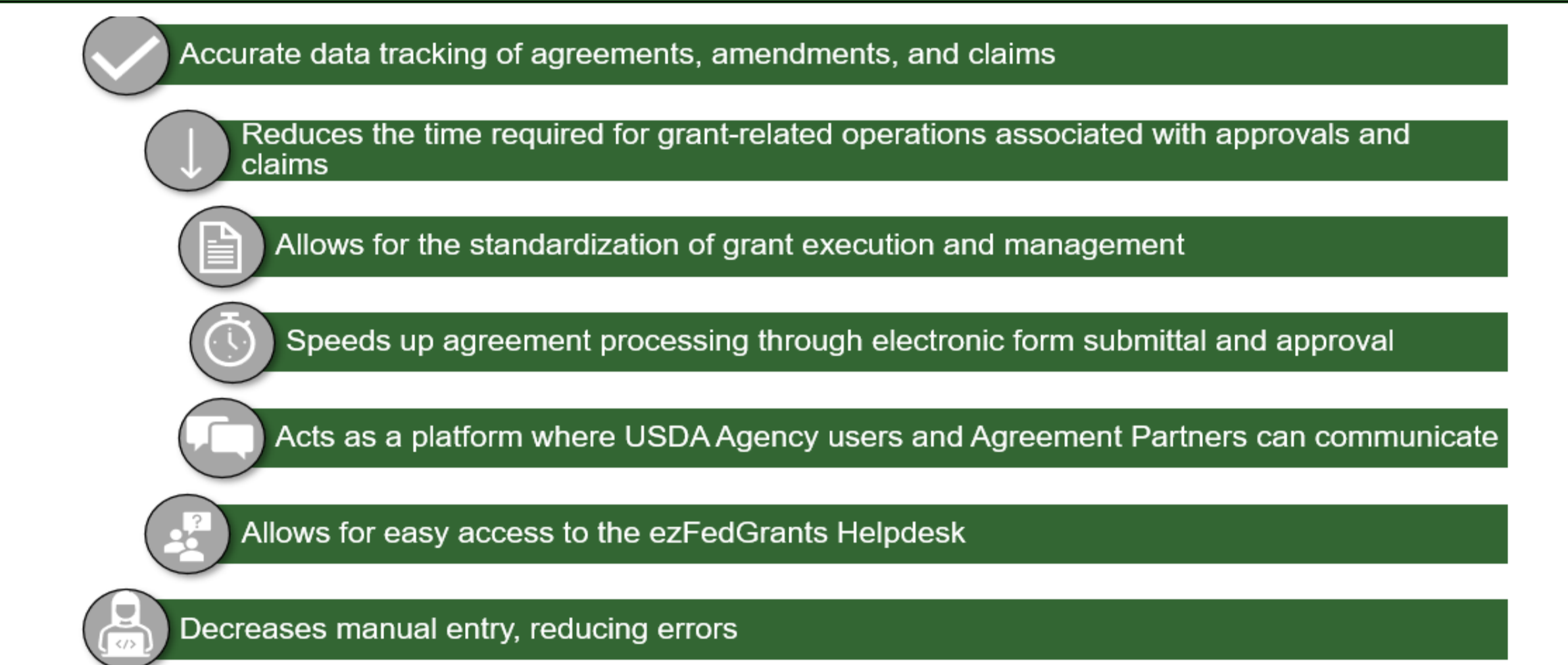

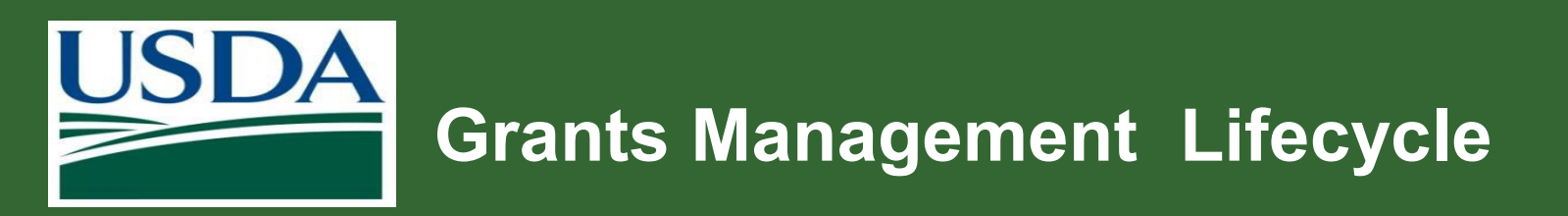

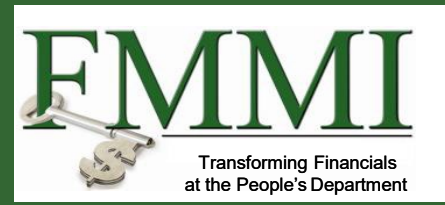

- eFG supports the full grants management lifecycle.
- This includes:
  - Searching for opportunities
  - Creating and submitting applications to opportunities
  - Managing agreements, including amendments
  - Submitting claims and reports
  - Closing out agreements

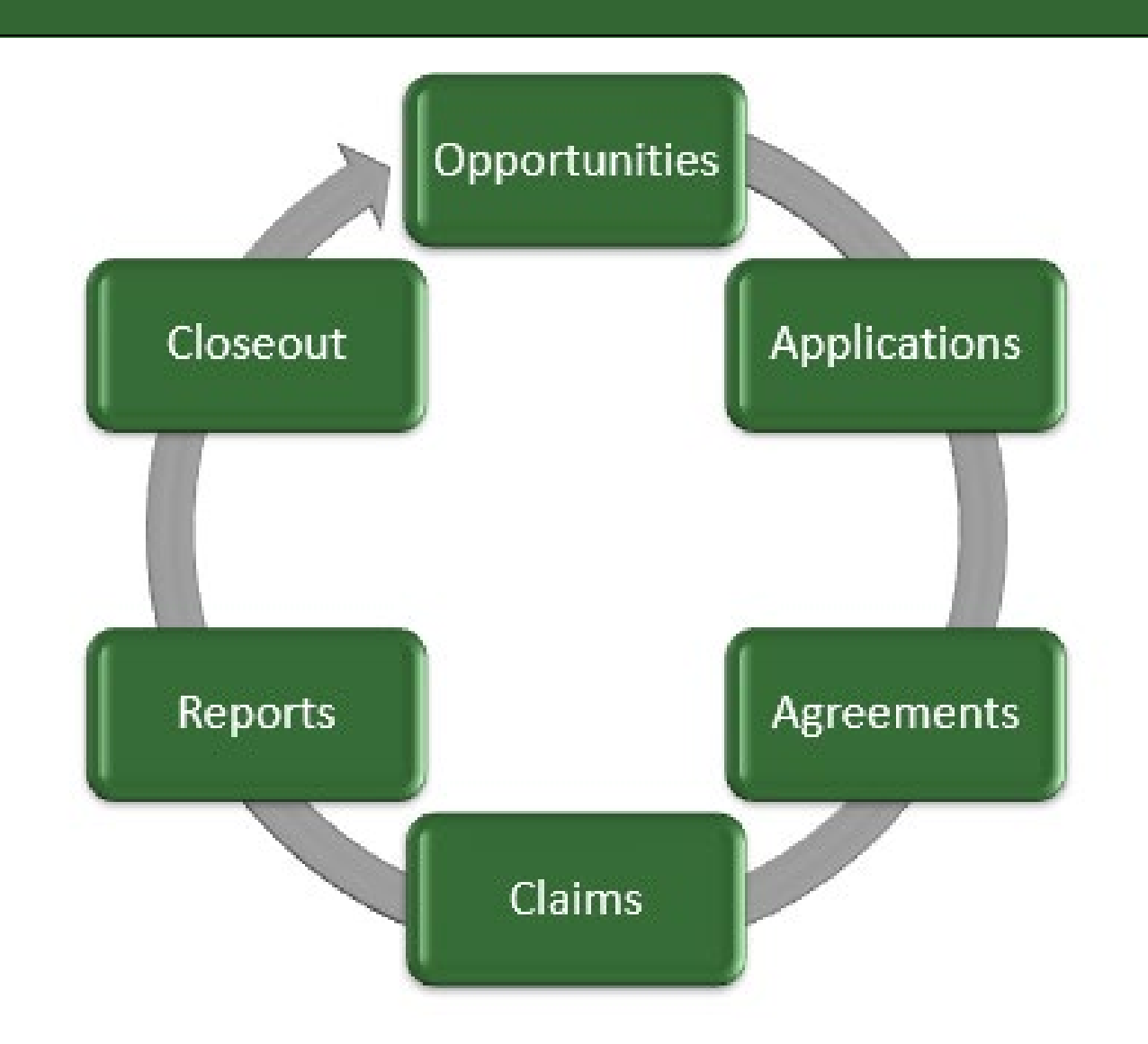

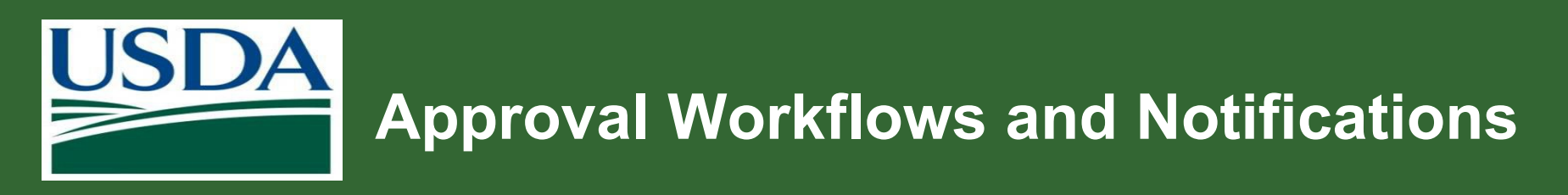

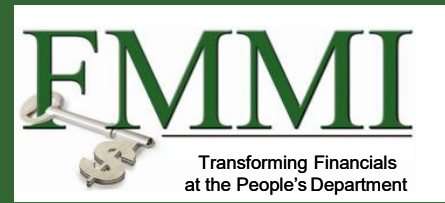

- ezFedGrants uses workflow functionality to streamline the approval process.
- Workflow automatically sends an email and Portal notification to users within the approval process.
- The system sends notifications to the next assigned user within the recipient organization or USDA agency.

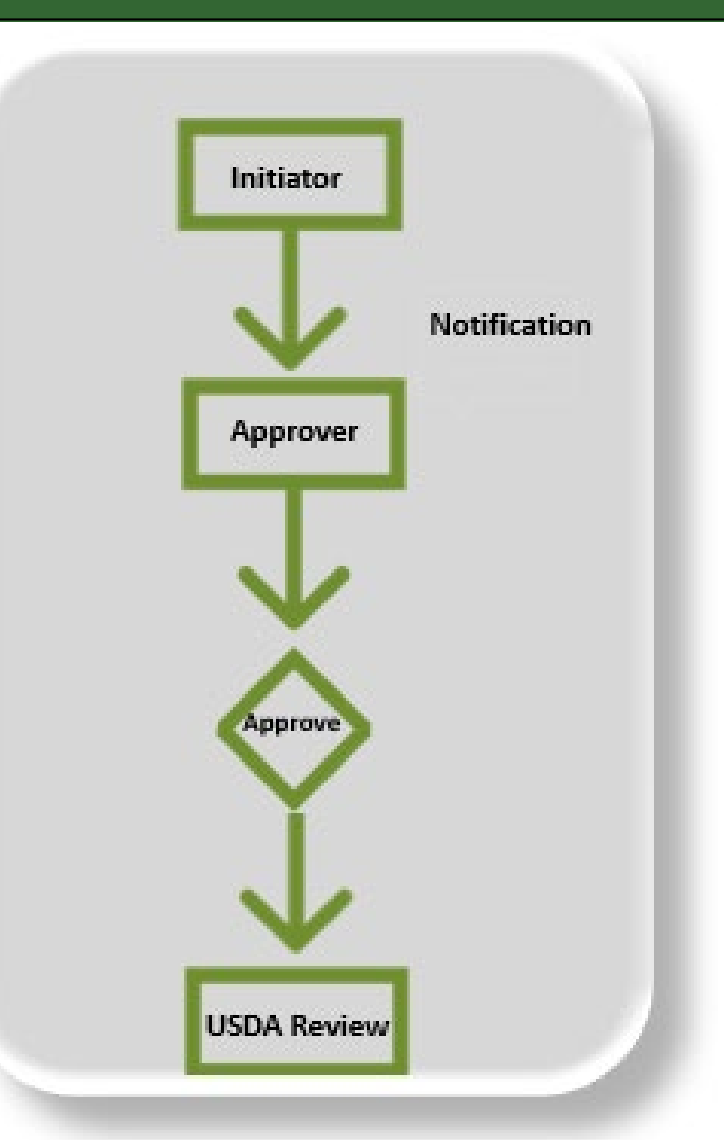

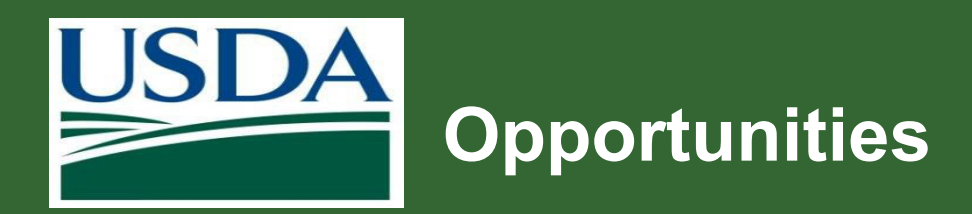

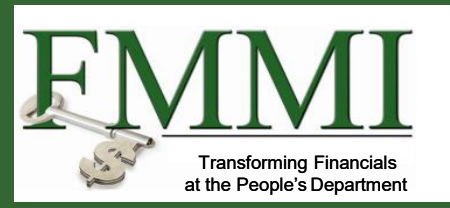

- Notice of Funding Opportunity Announcements (referred to as NOFO or Opportunities).
- They publicly announce the availability of certain types of agreements between USDA agencies/offices and external organizations.
- Opportunities are published by USDA agency staff in either the External Portal or on Grants.gov.
- Once an Opportunity is published, any external organization that would like to be considered for funding applies using either ezFedGrants External Portal or Grants.gov.

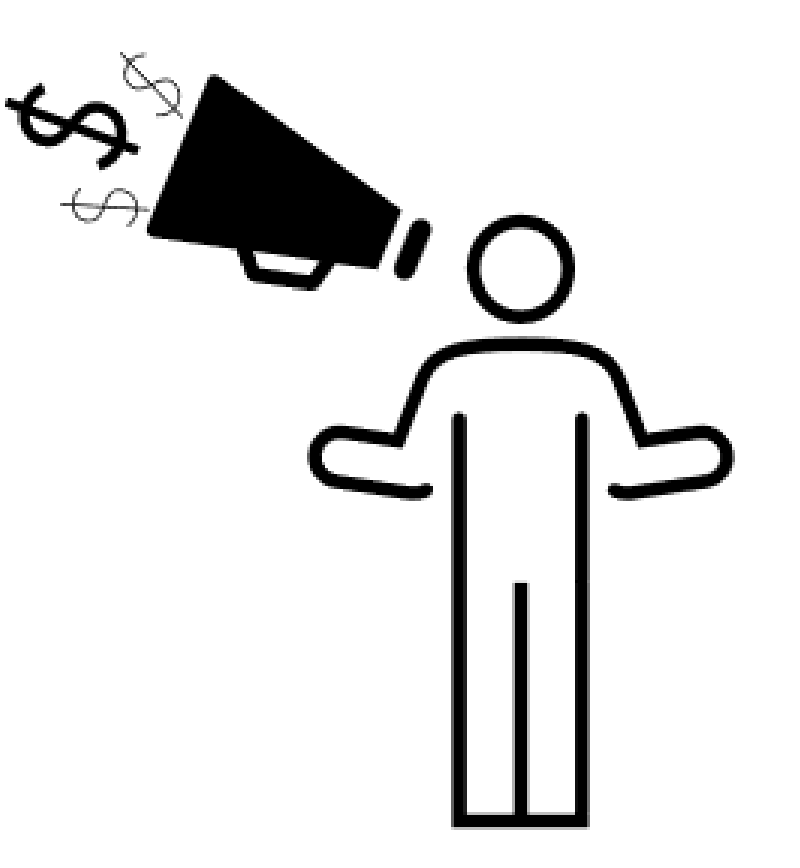

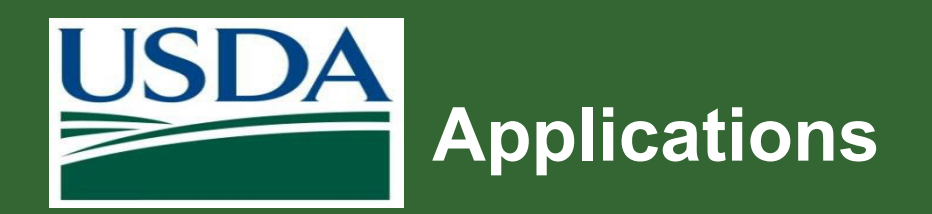

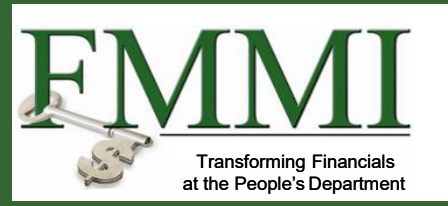

- Applications are based on opportunities published by USDA agencies.
- Application forms are built into the ezFedGrants system for electronic submission.
- Standard Form-424 (SF-424) is an application used by federal agencies for grant applications.
- The SF-424A Budget Information Nonconstruction Programs form is also available to complete in the system.

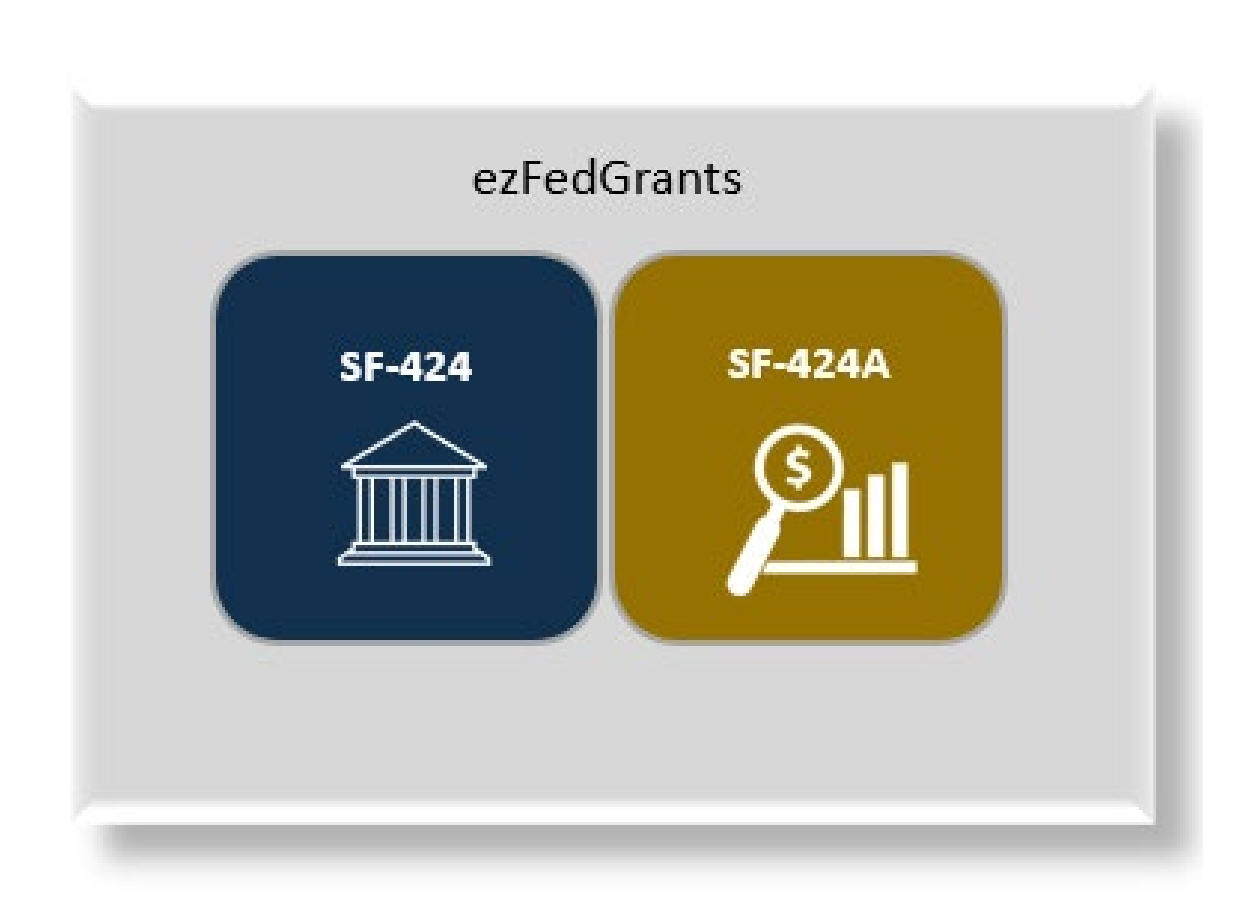

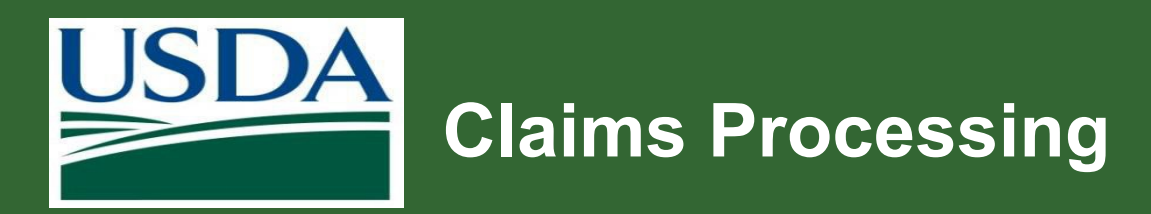

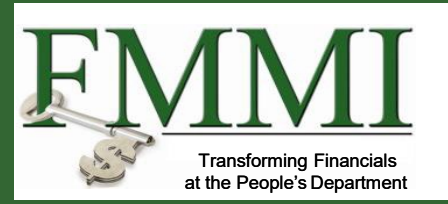

- ezFedGrants supports the claim process.
- This includes creation, review, and approval of claim requests using funds from grant agreements.
- Advance claim and repayment requests are not supported in ezFedGrants and should be requested directly through the awarding agency.

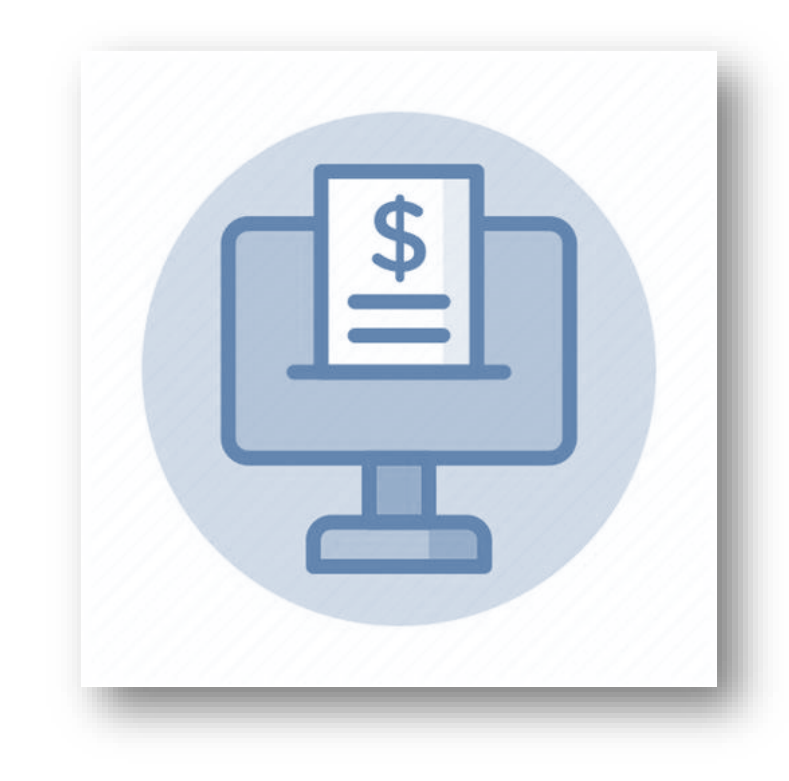

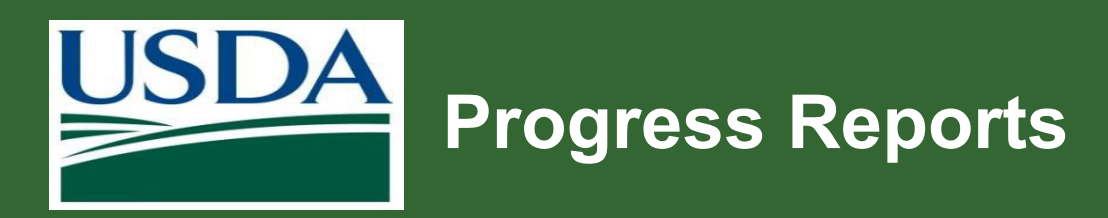

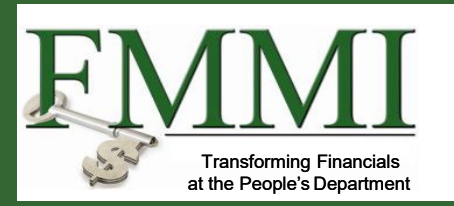

- ezFedGrants supports the submission of performance and financial progress reports.
- Report requirements and deadlines are specified in the Agreement.
- Recipients are automatically notified within the Actionable Items section on the Home screen when a report is due.
- Property reports are not supported in ezFedGrants, and instructions should be requested directly through the awarding agency.

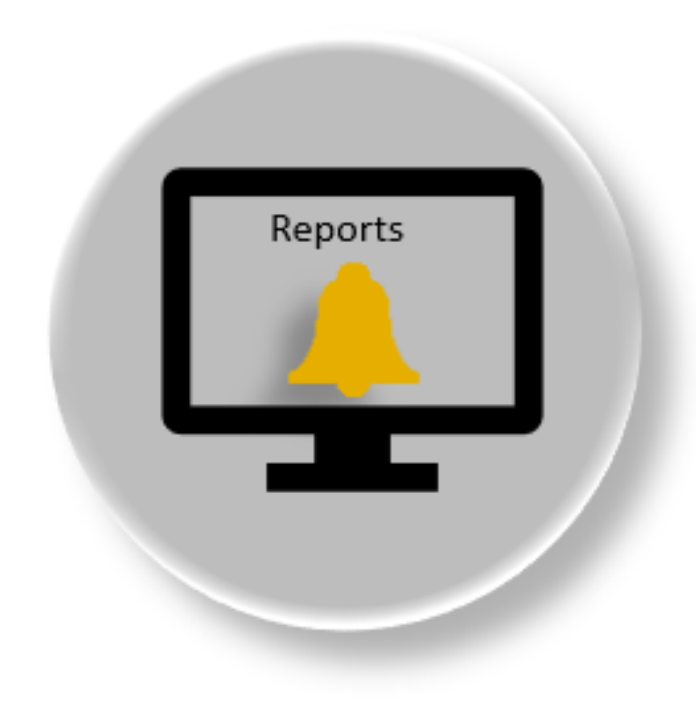

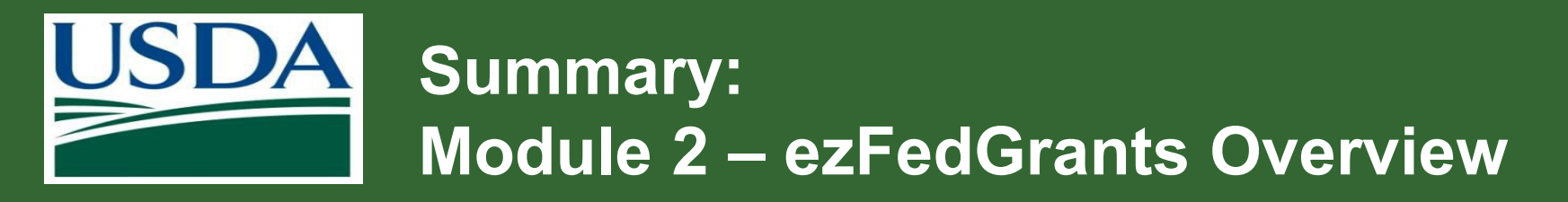

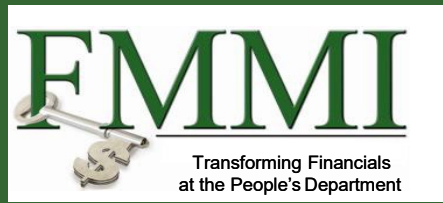

You should now be able to:

- Provide an overview of ezFedGrants.
- Explain the functionality, goals and benefits of ezFedGrants.

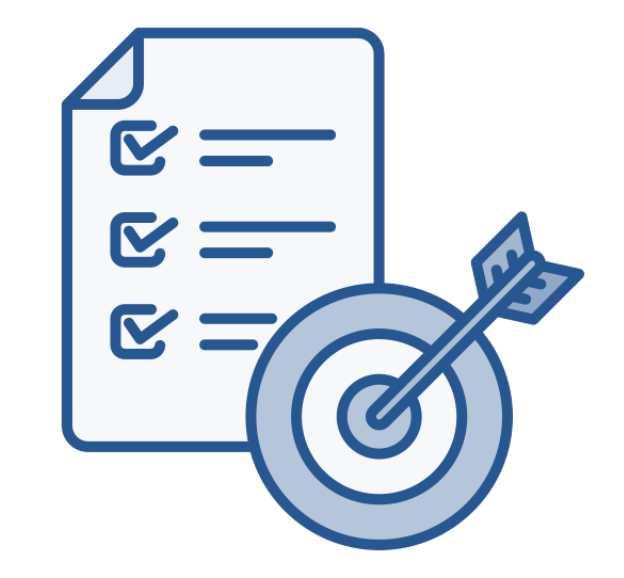

Module 3 ezFedGrants External Portal

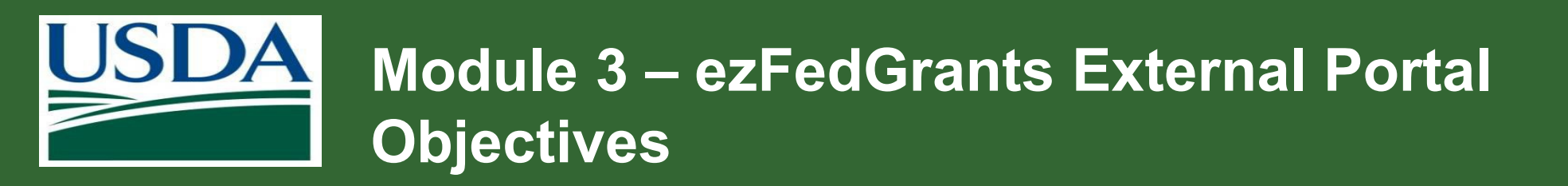

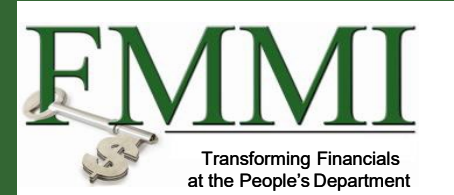

After completing this module, you should be able to:

• Explain how to navigate within the eFG External Portal.

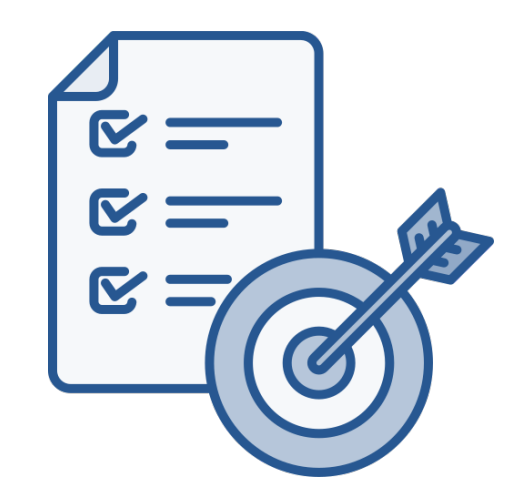

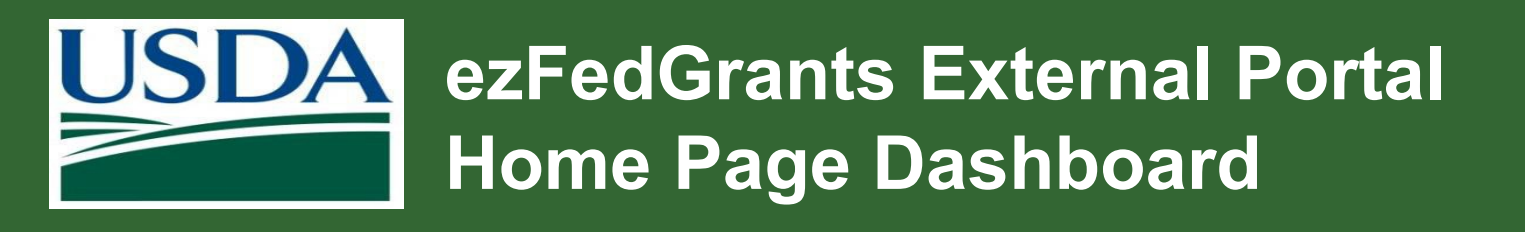

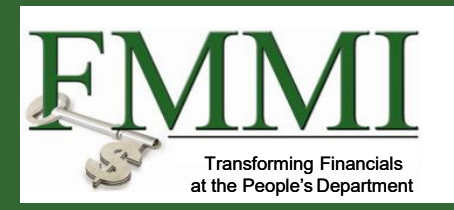

| uson egFedGrants          |                         |           | Header | X<br>Test Tester 3 |
|---------------------------|-------------------------|-----------|--------|--------------------|
| Home                      | Home                    |           |        |                    |
| Opportunities             | ✓ News and Notes        |           |        |                    |
| Applications >            | Test External           |           |        | 11/17/22 6:12 PM   |
| Agreements                | > Actionable Items      |           |        |                    |
| Amendments                | > My Agreements         |           |        |                    |
| Claims >                  | > Notifications         | Work Area |        |                    |
| Reports                   | Amendments under Review |           |        |                    |
| Work Item<br>Reassignment | > Claims under Review   |           |        |                    |
| Work and User<br>Reports  |                         | J         |        |                    |
| Manage<br>Permissions     |                         |           |        |                    |
| Contact USDA              | Navigation Menu         |           |        |                    |
| Training/Guidance         |                         |           |        |                    |
|                           |                         |           |        |                    |

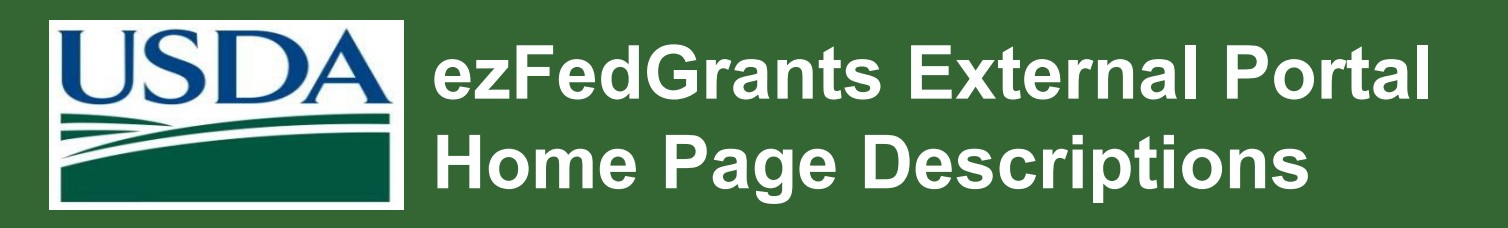

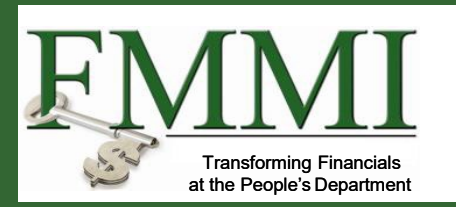

| Section         | Description                                                                                                    |
|-----------------|----------------------------------------------------------------------------------------------------|
| Header          | Includes user's name and a link to profile details                                                                                                    |
| Navigation Menu | Navigate to Home, and view or search for Opportunities,<br>Applications, Agreements, Amendments, Claims, and Reports<br>Quick links: Contact USDA (ezFedGrants Help Desk) and<br>Training/Guidance to ezFedGrants website<br>Note: Work Item Reassignment, Work and User Reports, and<br>Manage Permissions are only visible for Grants Administrative<br>Officers (GAO) |
| Work Area       | Expand or collapse each section to view News and Notes,<br>Actionable Items, My Agreements, Notifications, Applications<br>Under Review, Amendments Under Review, Claims Under<br>Review                                                                                                    |

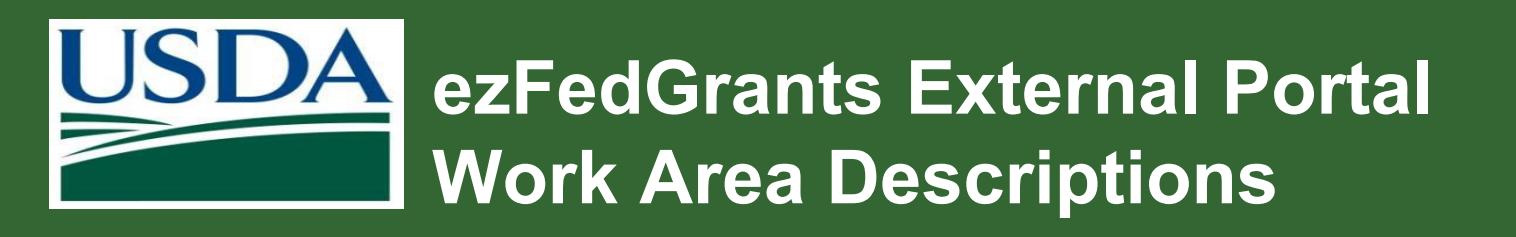

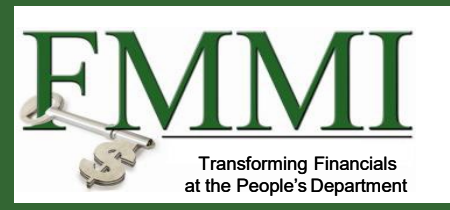

| Tile                     | Displays                                                                                                    |
|--------------------------|----------------------------------------------------------------------------------------------------|
| News and Notes           | Messages broadcasted about functionality updates, system outages, announcements or policy changes.              |
| Actionable Items         | List of transactions to be acted upon.                                                                          |
| My Agreements            | Provides a listing of all the organization's agreements.                                                        |
| Notifications            | Displays list of messages for specific user related to status of Transactions, such as Claims and Applications. |
| Application under Review | Applications under review.                                                                                      |
| Amendments under Review  | Amendments under review.                                                                                        |
| Claims under Review      | Claims under review or awaiting Certifying Official signature.                                                  |

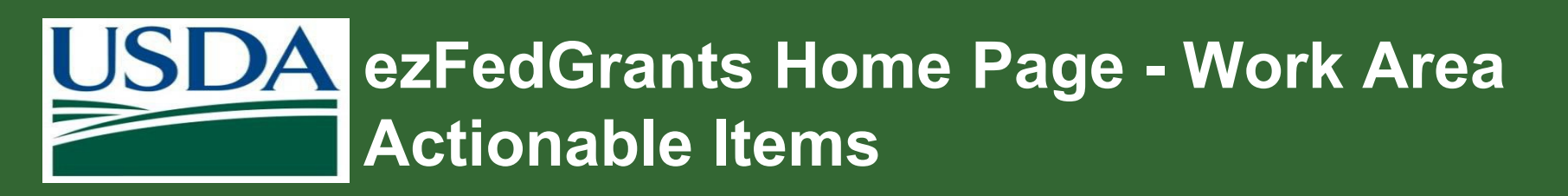

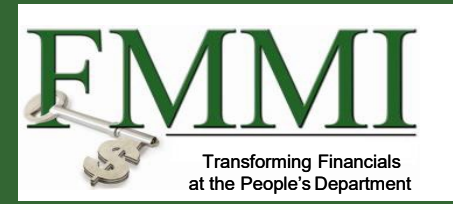

- Actionable Items are viewed in a list format.
- Items can be filtered by **Category** or by clicking the triangle icon in each column.

| ✓ Actionable Items Category ✓    |                  |                              |                          |          |                  |
|----------------------------------|------------------|------------------------------|--------------------------|----------|------------------|
| Application<br>Claim             | Transaction *    | FAIN/ID T                    | Status v                 | Due Date | Last Updated 🦆 🔻 |
| Role Assignment Request          | Application      | FX170200-10.C001-FI-Q2-19    | Draft                    | 7/30/19  | 2/14/25          |
| Electronic Signature - Amendment | Claim            | AP17ACXXXXXE002-FI-Q2-21     | Acceptance Pending Edits | 6/24/21  | 2/14/25          |
| Electronic Signature - Agreement | Financial Report | FX170200-10.C001-FI-Q3-21    | Draft                    | 7/9/21   | 2/14/25          |
| <u>RPT-3394</u>                  | Performance      | NR179104CALIC007-PE-Q4-21    | Not started              | 8/11/21  | 2/14/25          |
| <u>RPT-3446</u>                  | Renort E         | NR187217XXXXC007-FI-Final-21 | Not started              | 12/15/21 | 2/14/25          |
| RPT-2891                         | Apply Cancel     | NR173A750001G023-FI-Q4-20    | Acceptance Pending Edits | 10/2/20  | 2/14/25          |
| APP-20992                        | Application      | -                            | Draft                    |          | 2/13/25          |

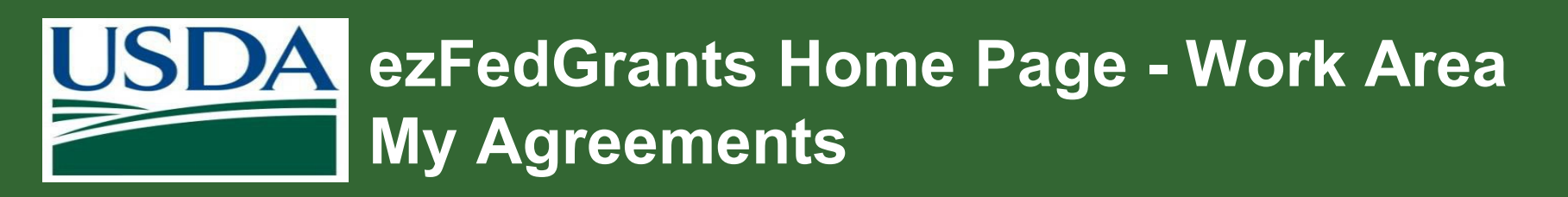

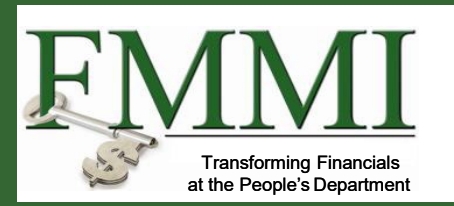

All Agreements for your organization will be visible to all users within the organization.

Perform the following **Actions** using a direct link:

- View Agreement Details
- View Amendments
- View Award Document
- View Claims
- Create Claim
- View Reports

| ome                  |          |                                             |                                        |                       |          |                               |                             |
|----------------------|----------|---------------------------------------------|----------------------------------------|-----------------------|----------|-------------------------------|-----------------------------|
|                      |          |                                             |                                        |                       |          |                               |                             |
| Nows and Notes       |          |                                             |                                        |                       |          |                               |                             |
| Test External        |          |                                             |                                        |                       |          |                               | 11/17/22 6:12 PM            |
| <u></u>              |          |                                             |                                        |                       |          |                               |                             |
| > Actionable Item    | 5        |                                             |                                        |                       |          |                               |                             |
| $\sim$ My Agreements |          |                                             |                                        |                       |          |                               |                             |
| FAIN T               | Status 🔻 | Project Title 🛛 🔻                           | Recipient Contact <sub>y</sub><br>Name | Period of Performance | Ŧ        | Total Federal Award<br>Amount | Actions                     |
| AP18ACXXXXXXG003     | Awarded  | Test Cancelled Fund<br>Validation           | Patrick Rhodey 04                      | 10/2/17               | 12/31/50 | \$8,005.00                    | <u>l want to</u> ~          |
| NR183A750001C006     | Awarded  | O&M Test Claim<br>document Postings -<br>PC | Patrick Rhodey 04                      | 10/26/17              | 3/31/19  | \$19,500.00                   | View Agreement Details      |
| AM180200-10.G002     | Awarded  | Test Agreement                              | sig off1001                            | 7/19/18               | 6/2/19   | \$5.00                        | View Federal Award Document |
| NI18RREAFXXXG002     | Awarded  | Test ASAP 12                                | TEST GAO                               | 9/28/18               | 9/30/99  | \$13,471,543.00               | View Claims                 |
| NI18RREAFXXXG001     | Awarded  | Test ASAP 13                                | Sig Off                                | 9/28/18               | 9/30/99  | \$1,053,814.00                | Create Claim                |
| NR199104CALIG002     | Awarded  | Test NRCS Claim                             | GAO1 GAO1                              | 10/8/18               | 7/31/25  | \$25,000.00                   | View Reports                |
| A0192501X443G001     | Awarded  | NRCS Regression<br>Testing for OAO          | GAO1 GAO1                              | 10/17/18              | 10/31/25 | \$10,000.00                   | <u>l want to</u> ×          |
| AP19ACXXXXXE001      | Awarded  | Testing Alt.NICRA Rate                      | Patrick Rhodey 05                      | 2/19/19               | 5/24/22  | \$471.00                      | l want to v                 |
| AP19PPQCPHSTY002     | Awarded  | Defect Testing                              | ARS ARS-ST-GL-Admin                    | 2/21/19               | 12/31/99 | \$200.00                      | lwant to Y                  |

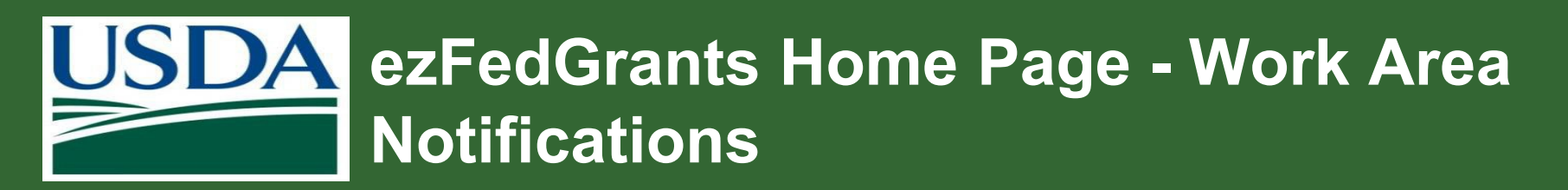

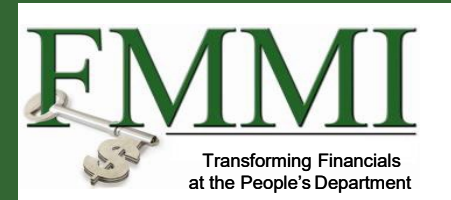

View Message related to listed notification.

| Hon | ne                                                                                                    |                  |                                 |          |                     |                 |
|-----|----------------------------------------------------------------------------------------------------|------------------|---------------------------------|----------|---------------------|-----------------|
|     | <ul> <li>Vews and Notes</li> <li>Test External</li> <li>Actionable Items</li> <li>My Agreements</li> </ul> |                  |                                 |          | 11/17               | 7/22 6:12 PM    |
|     | ✓ Notifications                                                                                            |                  | 1                               |          |                     |                 |
|     | Transaction T                                                                                              | Transaction ID T | Status T                        | Sent T   |                     | Viewed <b>T</b> |
|     | Claim                                                                                                    | CLM-12157        | Accepted for Payment Processing | 11/25/24 | View Message        | ~               |
|     | Claim                                                                                                    | CLM-12156        | Accepted for Payment Processing | 11/25/24 | View Message        |                 |
|     | Claim                                                                                                    | CLM-12154        | Accepted for Payment Processing | 11/25/24 | View Message        |                 |
|     | Claim                                                                                                    | CLM-12155        | Accepted for Payment Processing | 11/25/24 | View Message        |                 |
|     | Application                                                                                                | APP-20995        | Approved                        | 11/22/24 | View Message        |                 |
|     | Application                                                                                                | APP-20995        | Accepted/Recommended            | 11/22/24 | <u>View Message</u> | ⊻               |
|     | Application                                                                                                | APP-20995        | Considered                      | 11/22/24 | <u>View Message</u> | ⊠               |

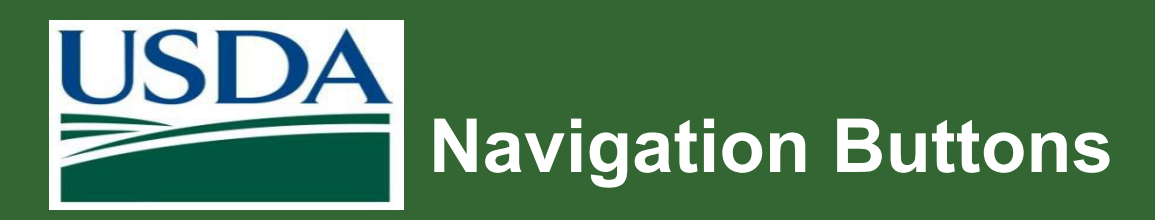

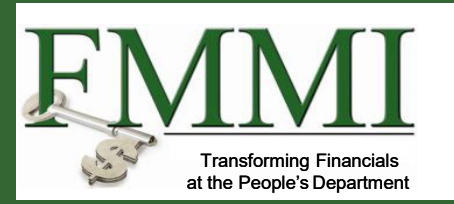

- Red asterisk Required fields
- Auto-populated fields Grayed out
- **Print** Prints PDF version of document
- Refresh Updates data displayed
- Save Saves data on screen
- Cancel Cancels action and returns to previous screen
- Next Moves to next screen
- Back Moves to previous screen

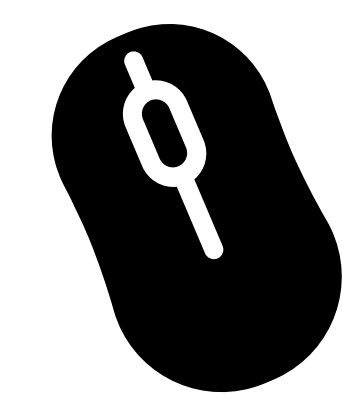

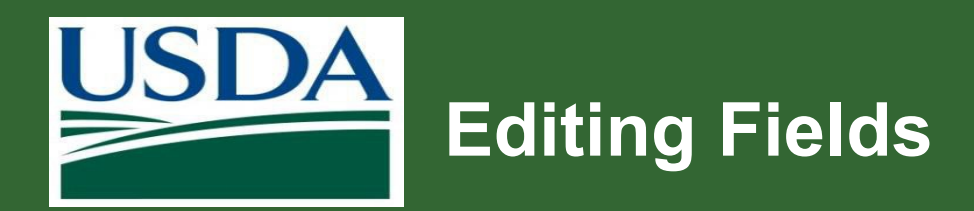

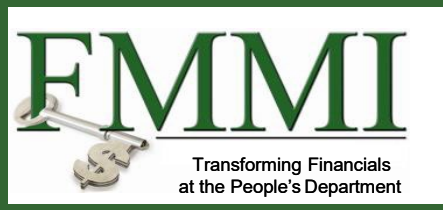

- Gray fields are pre-populated from the agreement and cannot be edited.
- Gray fields could also be automatically populated later in the procedure.
- An entry can be made within white fields.

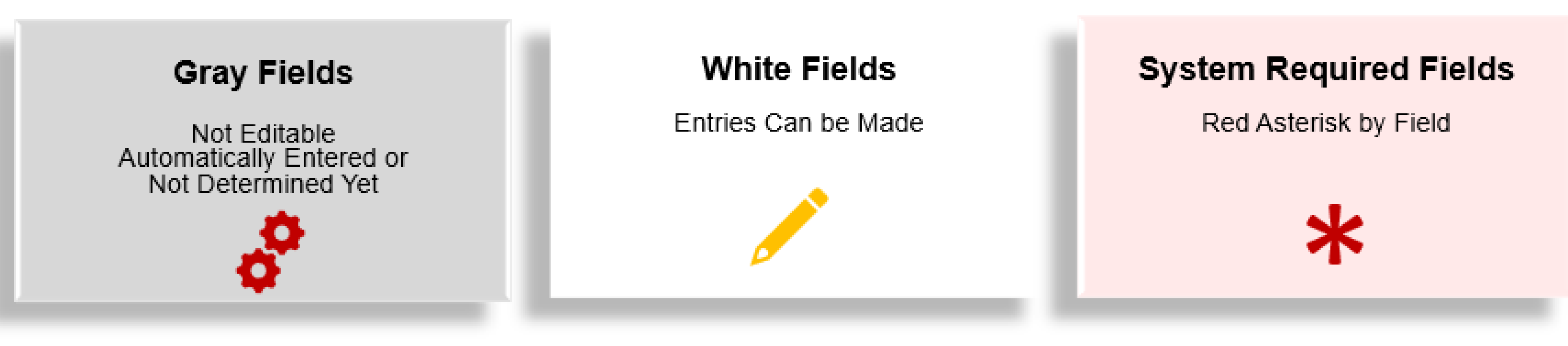

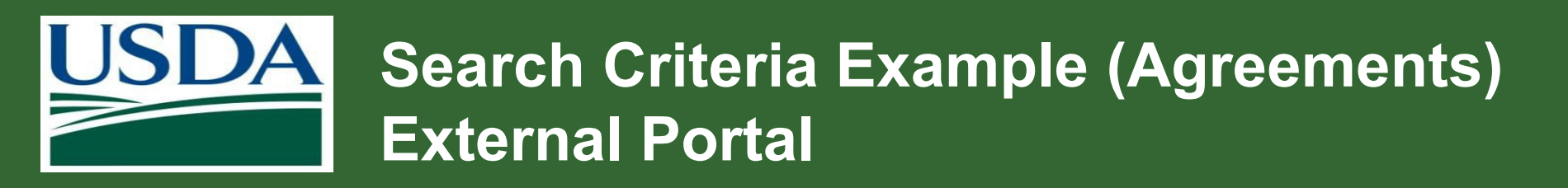

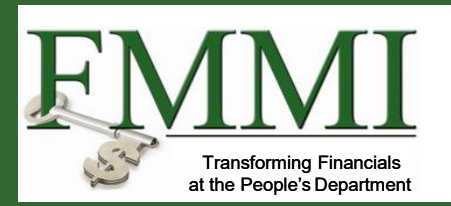

## **Performance Start Date**

### Organization Name

Project Title Organization City State Postal Code Country)

### **Primary POC Name**

First Name Last Name Email Address

### **Agreement Title**

Organization name associated with Agreement)

## Performance End Date

### <u>Status</u>

Executed Awaiting Grantee Acceptance Pending Budget Execution Pending Closeout Suspended Closed

Search Criteria options vary based on the search screen.

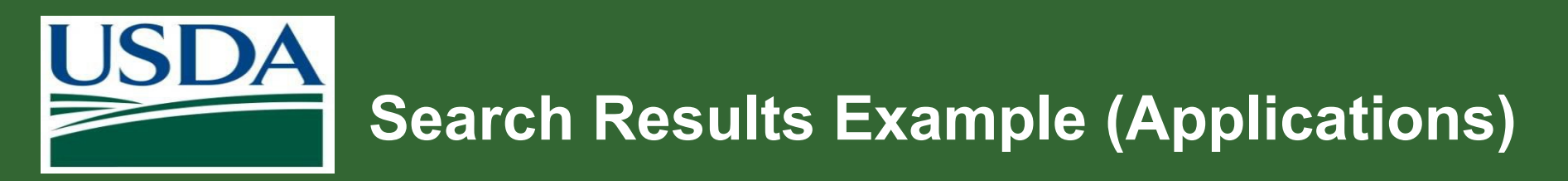

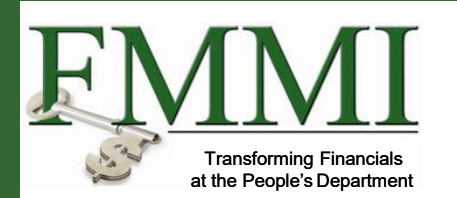

| rch Applications                                                 |                                             |                                                     |            | 2                |
|------------------------------------------------------------------|---------------------------------------------|-----------------------------------------------------|------------|------------------|
| Search Criteria<br>Application ID                                | Grants.gov Tracking ID                      | Desc. Title Of Applicant's Project                  | Funding Op | oportunity Title |
| ast Updated<br>M/d/yyyy 🔛 - M/d/yyyy                             | Funding Opportunity Number                  | Created by                                          | Status     | ~                |
| This search returns read     Search     Clear      iearch Result | Use arrow in colum<br>Filter options displa | ns to sort and filter.<br>yed will vary based on tl | ne column  | selected.        |
|                                                                  |                                             |                                                     |            |                  |

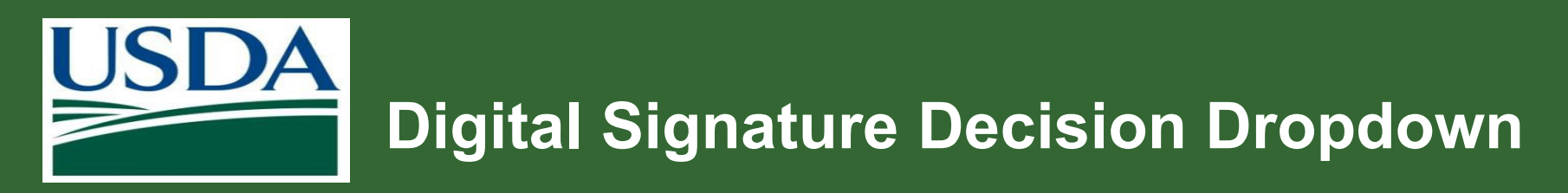

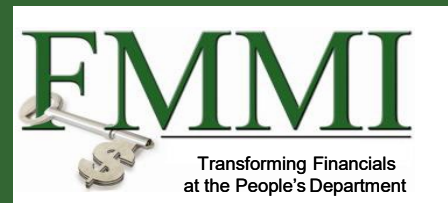

- Another navigational feature is the ability to sign electronically.
- Signatory Officials review and approve applications and amendments.
- Certifying Officials review and approve claims and award documents.
- Decision dropdown options vary based on the transaction being reviewed.

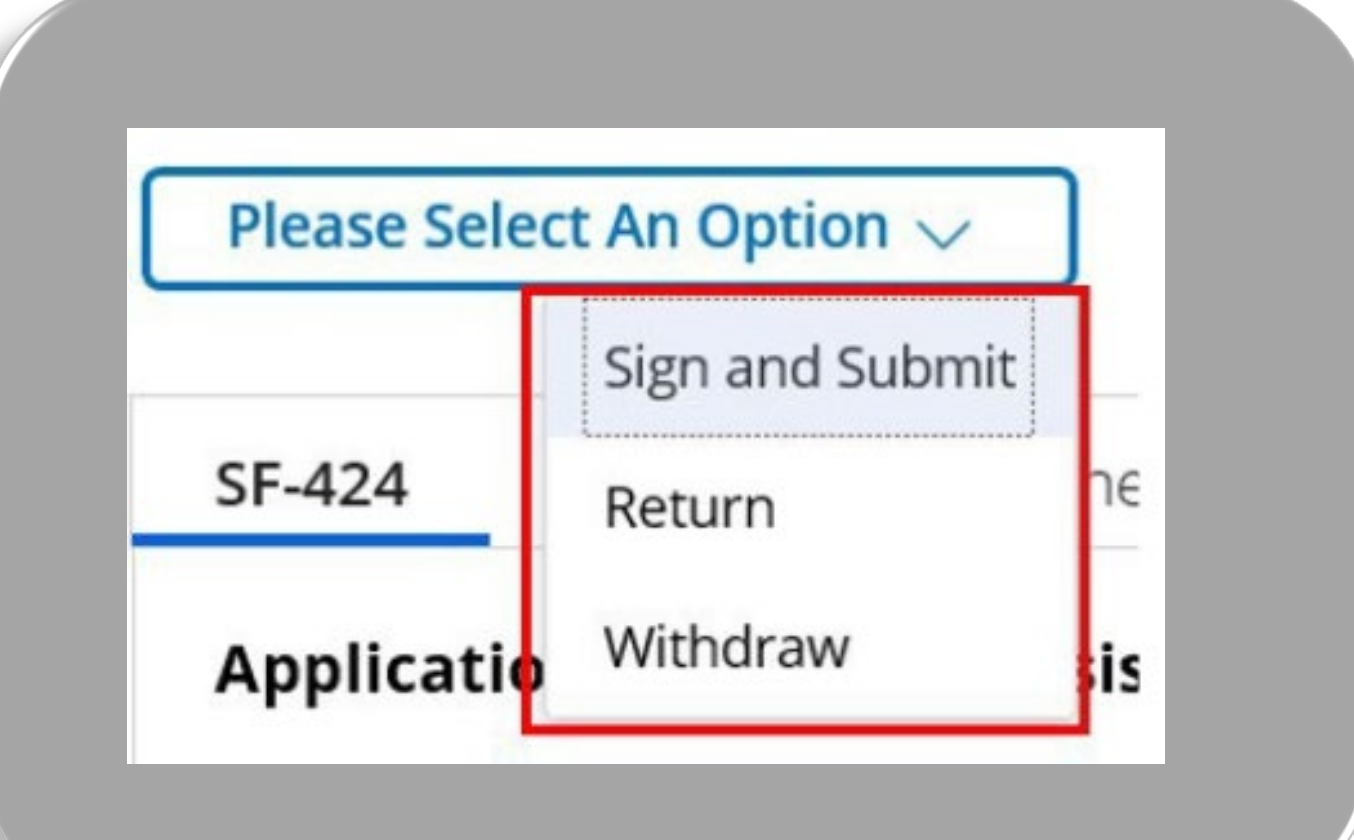

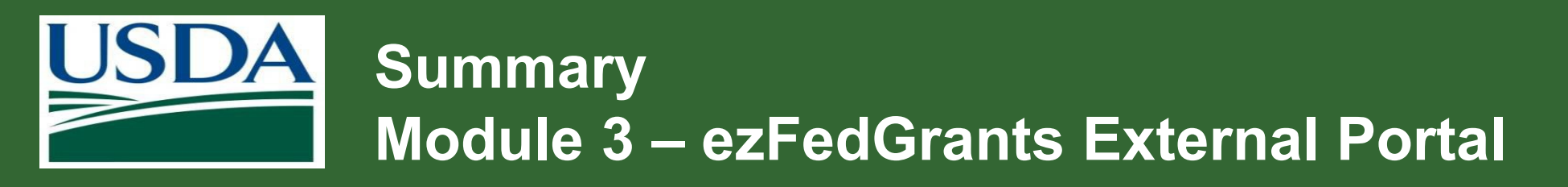

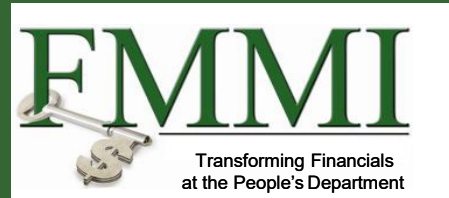

You should now be able to:

- Provide an overview of ezFedGrants.
- Explain the functionality, goals and benefits of ezFedGrants.

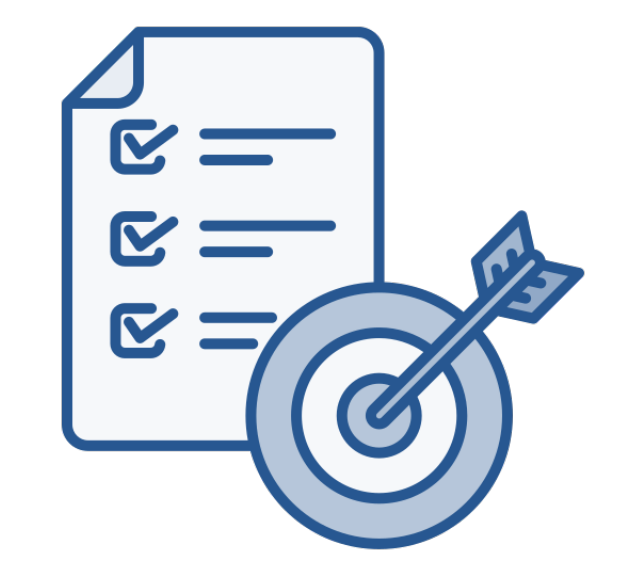

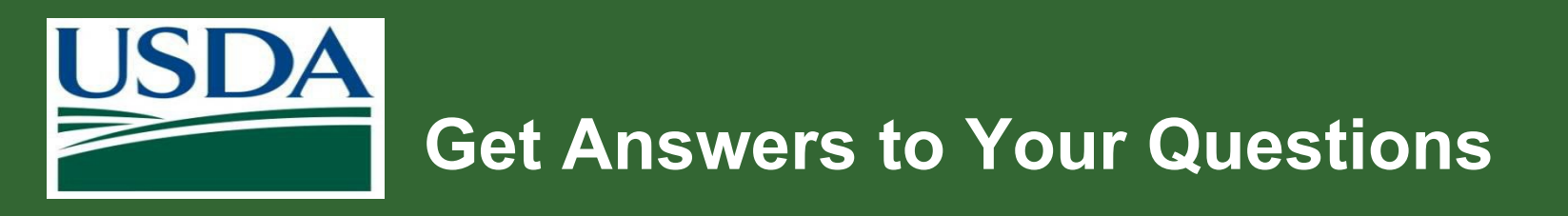

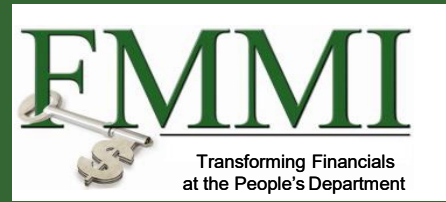

### Login.gov

- For Login.gov, call (844) 875-6446. Operating hours are 24 hours a day, seven days a week.
- Login.gov (844) 875-6446, Login.gov FAQs

### ezFedGrants

- Contact the ezFedGrants Help Desk: <u>ezFedGrants-cfo@usda.gov</u>.
- eFG Training Schedule
- Attend a Frequently Asked Questions (FAQ) session.
- Recipient job aids: Job Aid Library

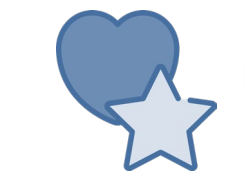

Bookmark or favorite these links!

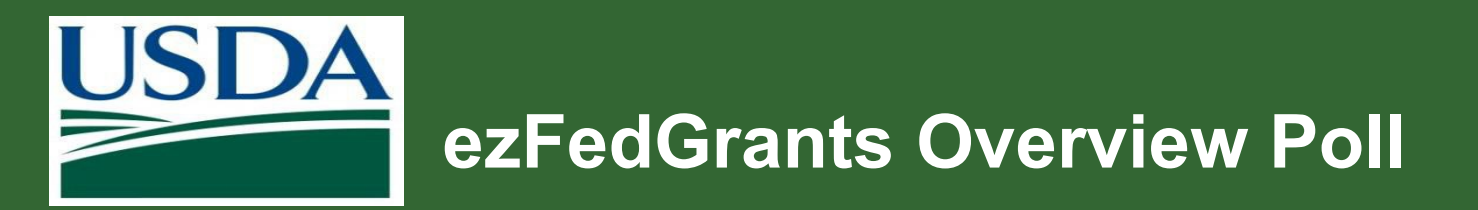

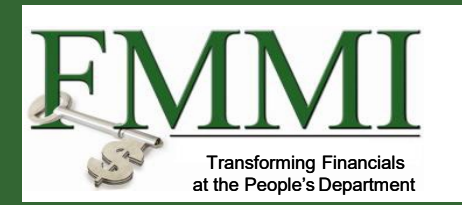

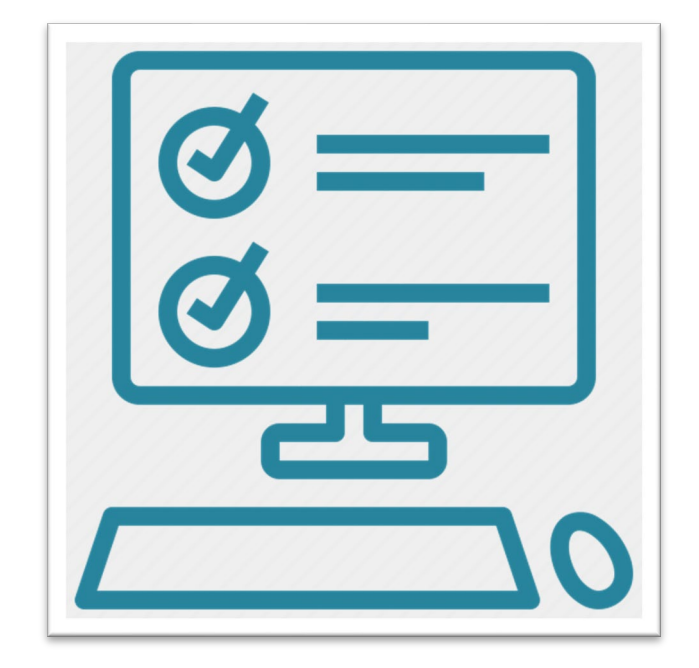